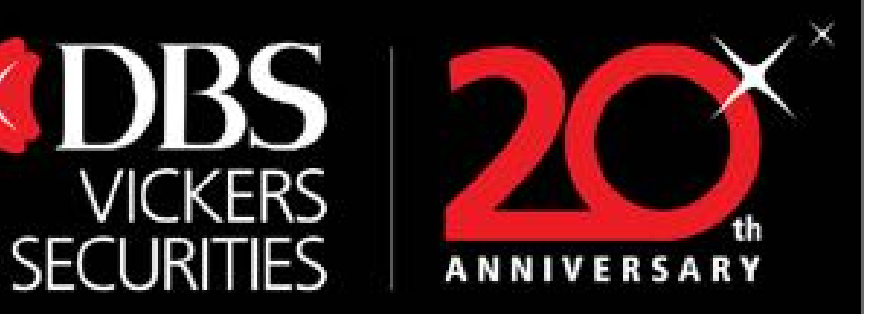

# วิธีสมัครบริการ NDID ของแต่ละธนาคาร 🗙 🎽

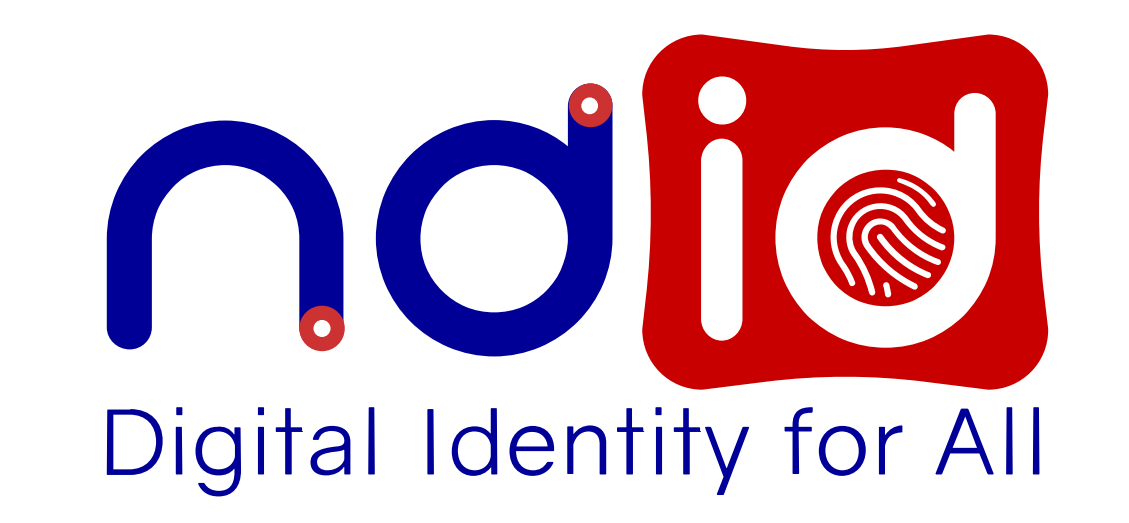

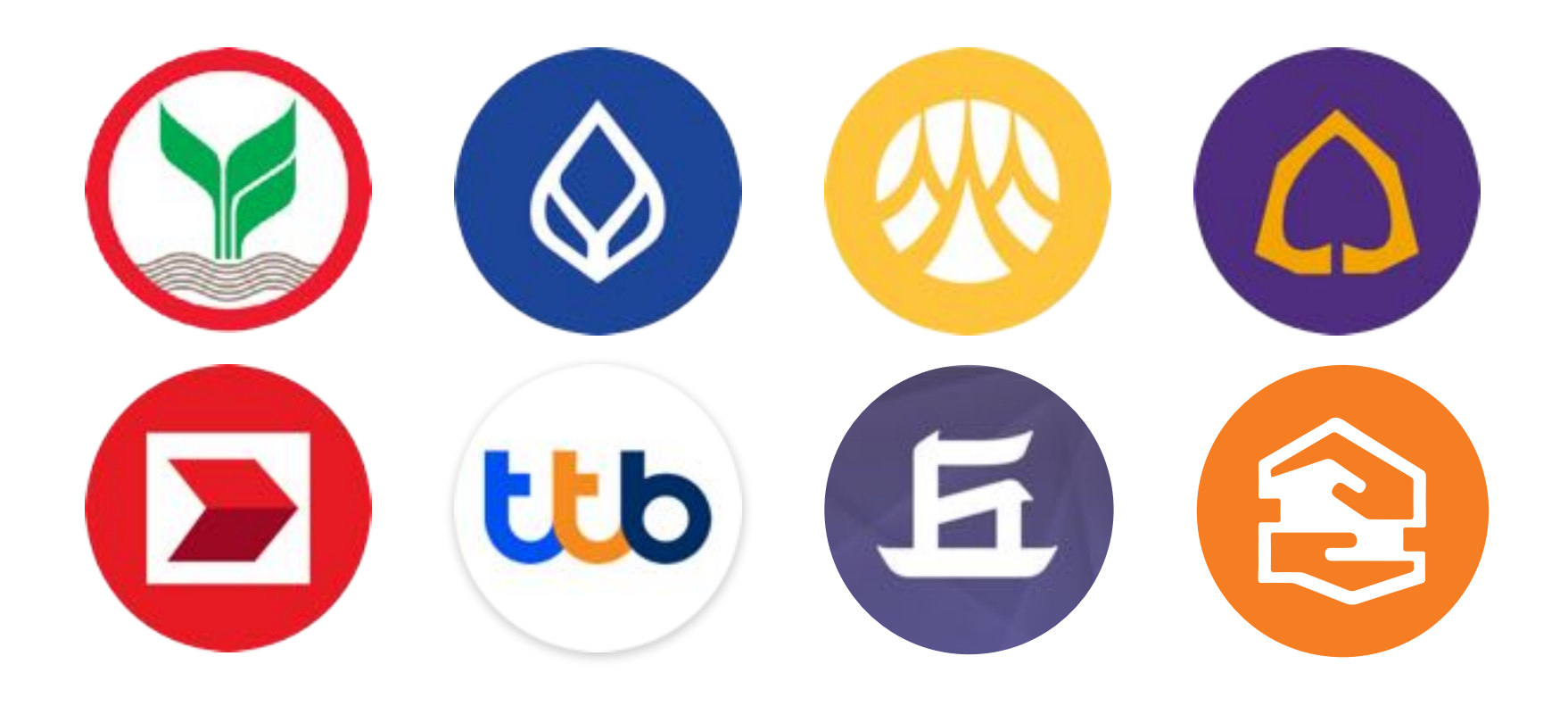

Disclaimer: The information contained in this document is intended only for use during the presentation and should not be disseminated or distributed to parties outside the presentation. DBS Bank accepts no liability whatsoever with respect to the use of this document or its contents.

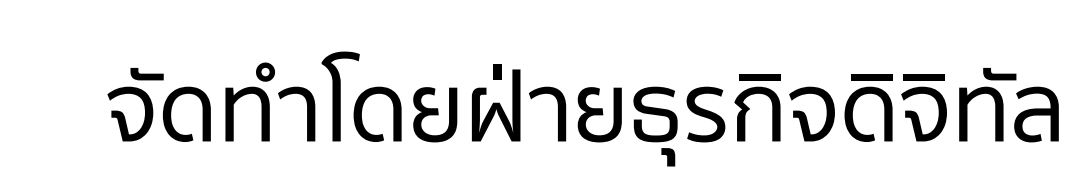

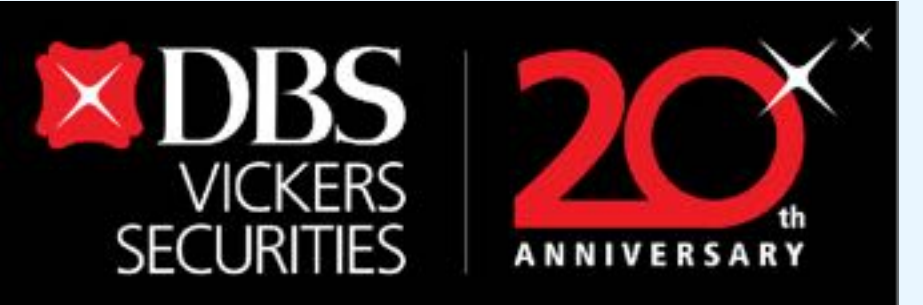

| CUDODC             | การสมัคร / ลงทะเบียนครั้งแรก |                | Mobile Bapking ที่ให้สืบเว้นตัวตบในควรเปิดบัด |  |
|--------------------|------------------------------|----------------|-----------------------------------------------|--|
| SUIFIIS            | ผ่านตู้ ATM                  | ผ่านสาขาธนาคาร | Mobile Banking mobuluurururururururururu      |  |
| ธ.กรุงเทพ          |                              |                | Bualuang mBanking                             |  |
| ธ.กสิกรไทย         |                              |                | K Plus                                        |  |
| ธ.ไทยพาณิชย์       |                              |                | SCB Easy                                      |  |
| ธ.กรุงศรี          |                              |                | ΚΜΑ                                           |  |
| ธ.ทหารไทยธนชาต     |                              |                | ME by TMB                                     |  |
| ธ.ซีไอเอ็มบีไทย    |                              |                | CIMB Thai Digital Banking                     |  |
| ธ.เกียรตินาคินภัทร |                              |                | KKP Mobile App                                |  |
| ธ.อาคารสงเคราะห์   |                              |                | GHB ALL                                       |  |

Disclaimer: The information contained in this document is intended only for use during the presentation and should not be disseminated or distributed to parties outside the presentation. DBS Bank accepts no liability whatsoever with respect to the use of this document or its contents.

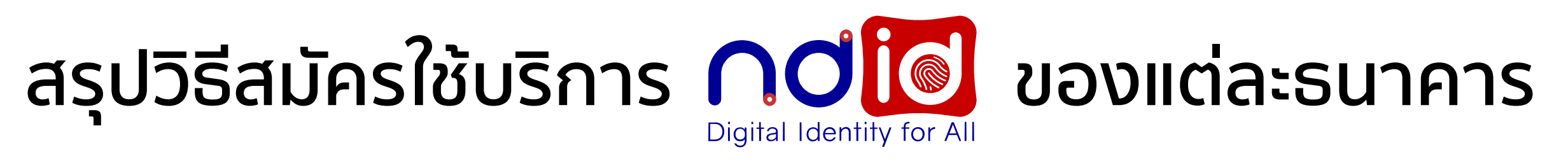

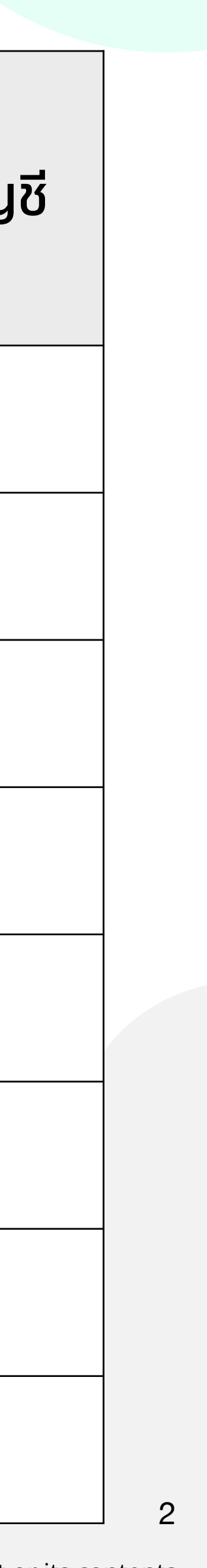

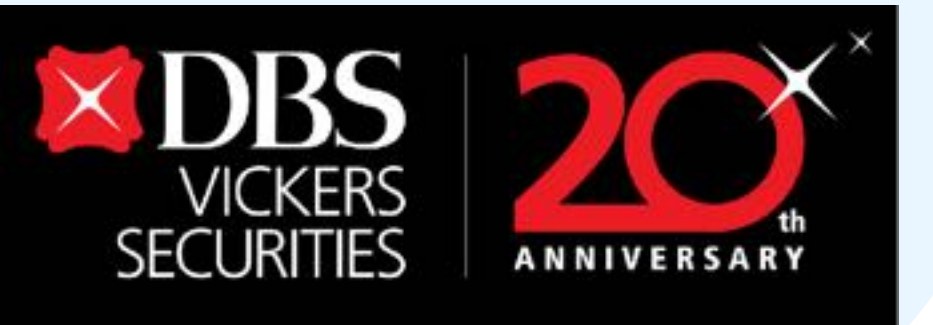

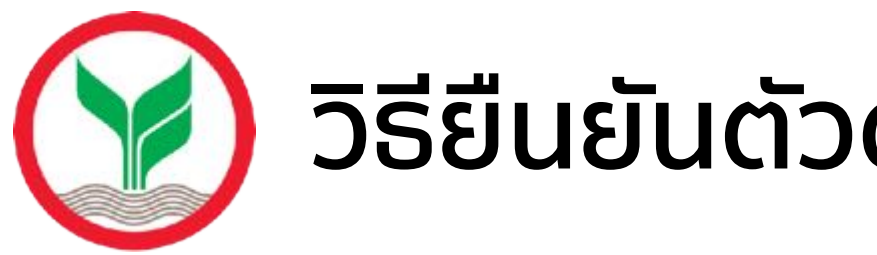

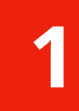

ไปที่ตู้ ATM ธ.กสิกรไทย ที่มีสัญลักษณ์ **"K CHECK ID"** 

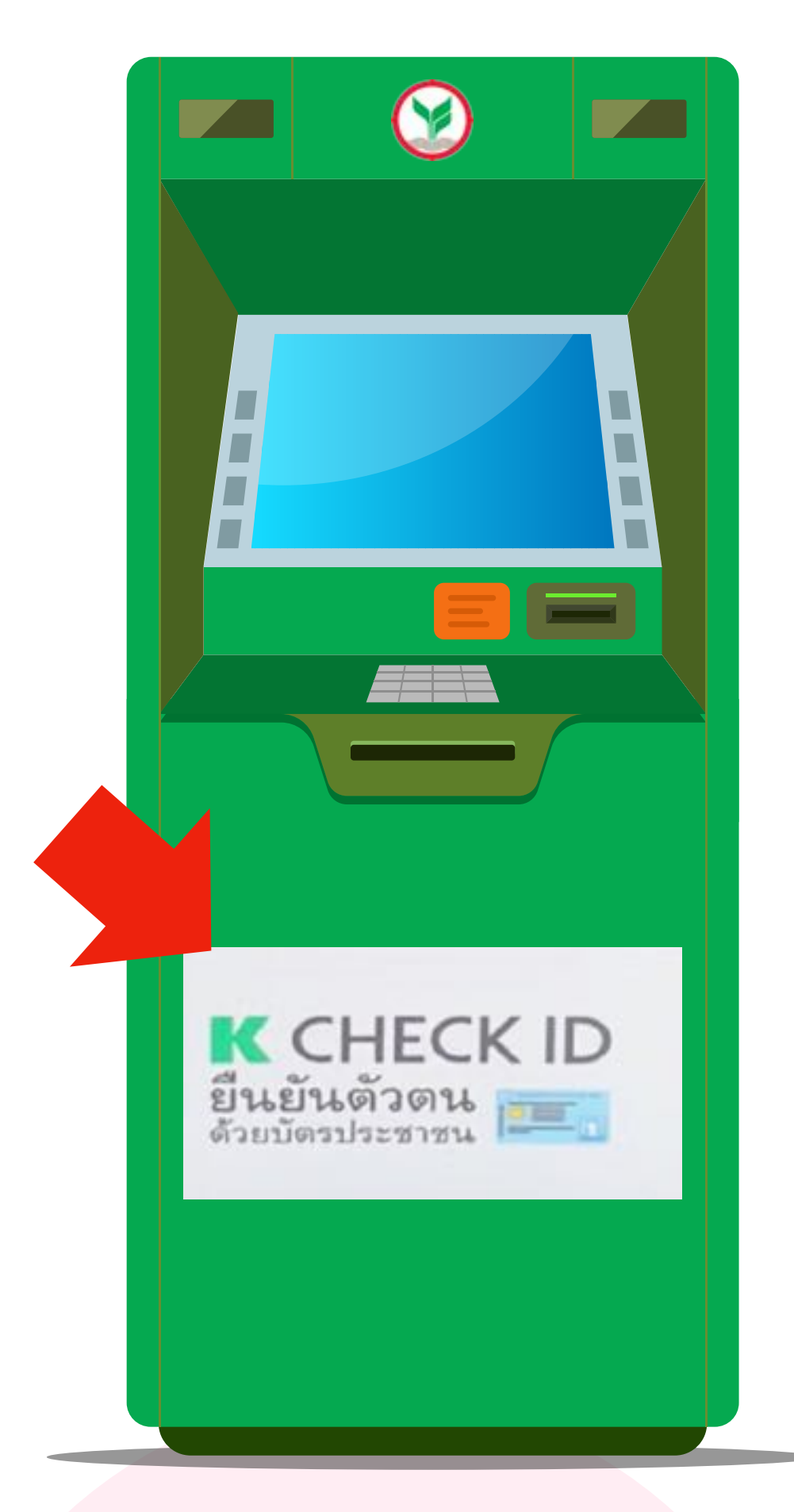

เลือกเมนู **"ยืนยันตัวตน"** 2

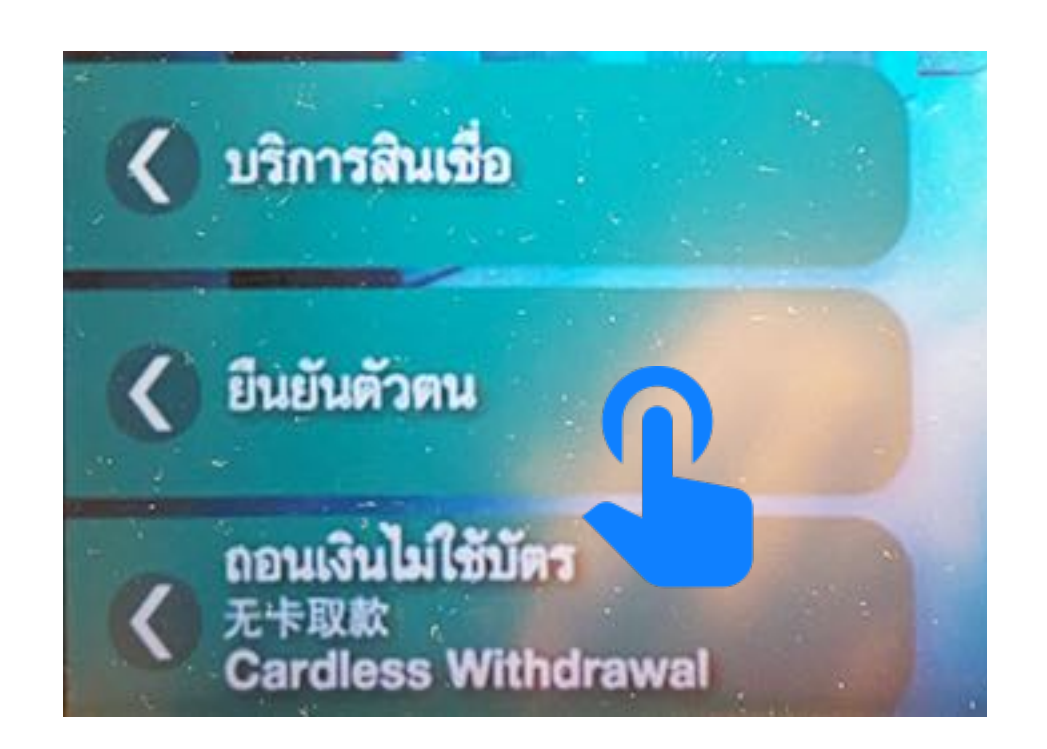

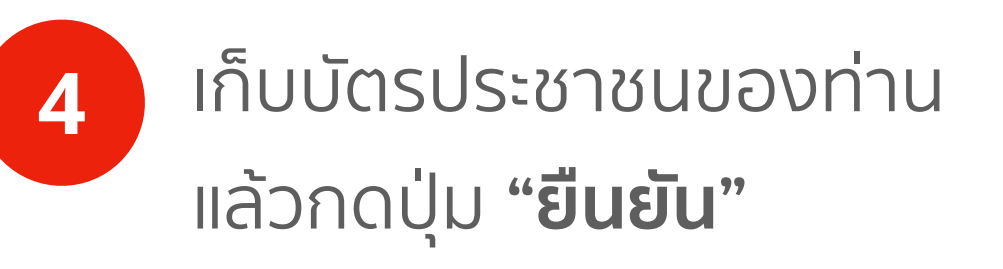

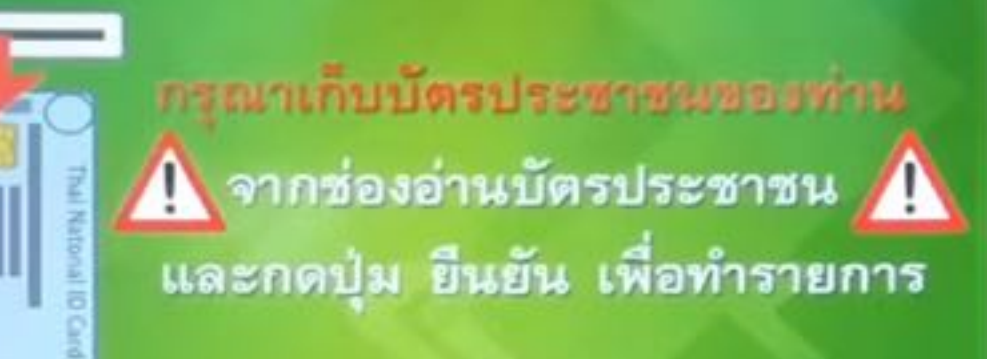

สอบถามข้อมูลเพิ่มเดิมที่ K-Contect Center โทร. 0 2888 8888 กด 0 ด

Disclaimer: The information contained in this document is intended only for use during the presentation and should not be disseminated or distributed to parties outside the presentation. DBS Bank accepts no liability whatsoever with respect to the use of this document or its contents.

อื่นขั้น

# วิธียืนยันตัวตนผ่านตู้ ATM ธ.กสิกรไทย

3

### สอดบัตรประชาชนในช่องให้ถูกต้อง (คนละช่องกับที่เสียบบัตร ATM)

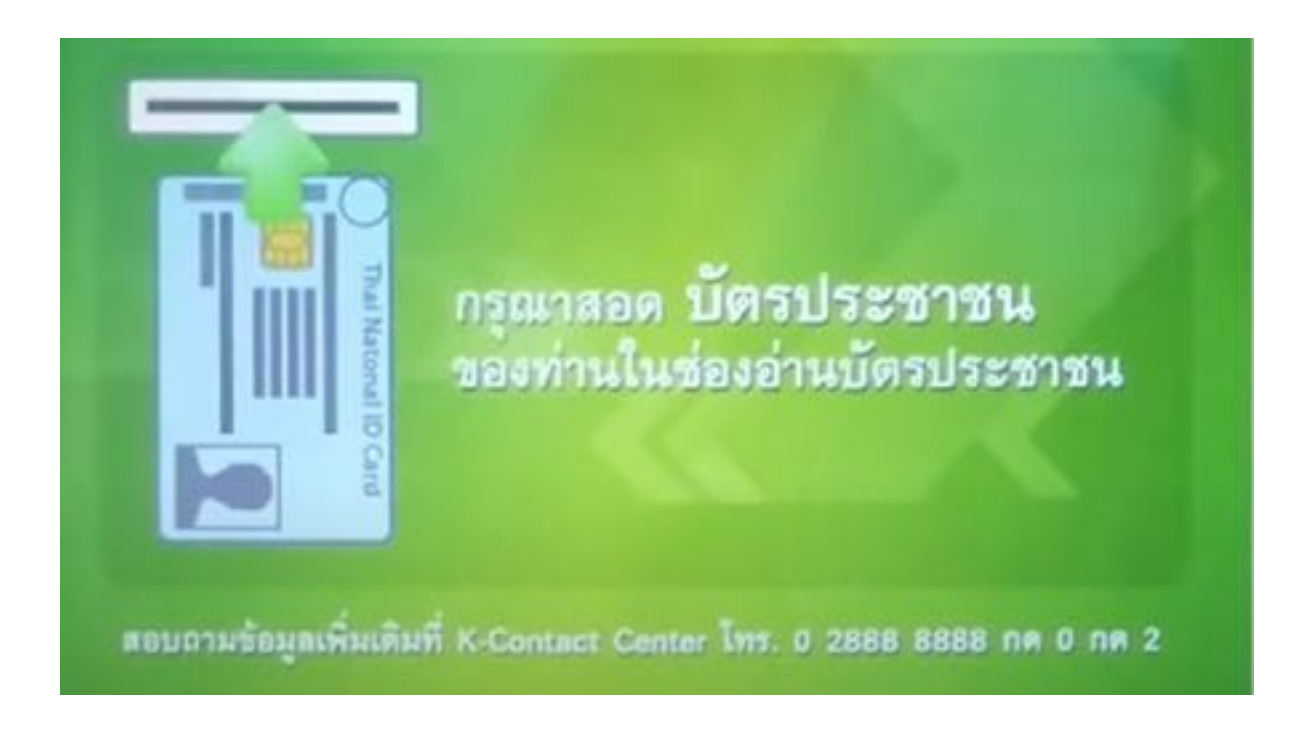

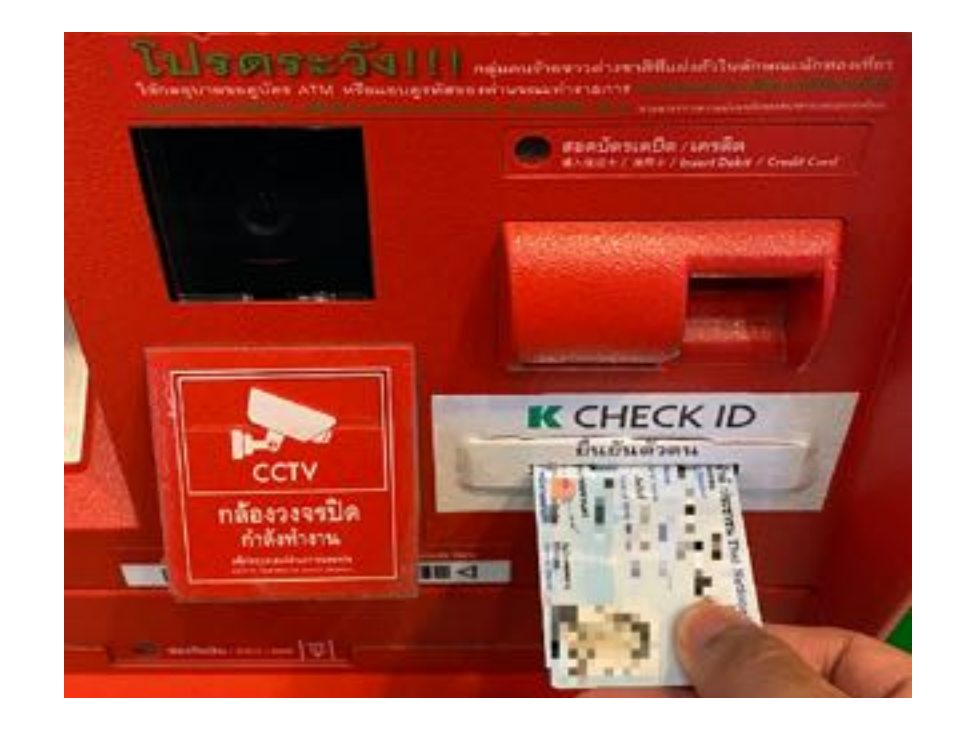

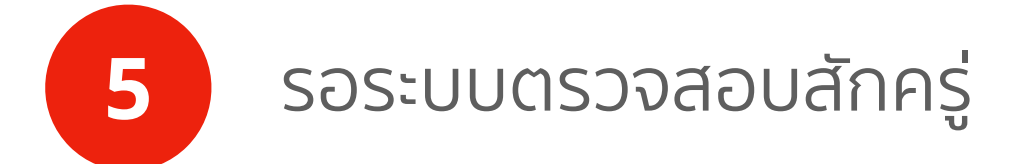

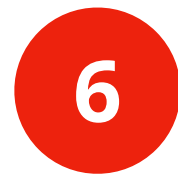

เมื่อระบบตรวจสอบเสร็จ ให้กดปุ่ม **"จบรายการ**" แล้วเปิดแอปฯ K Plus

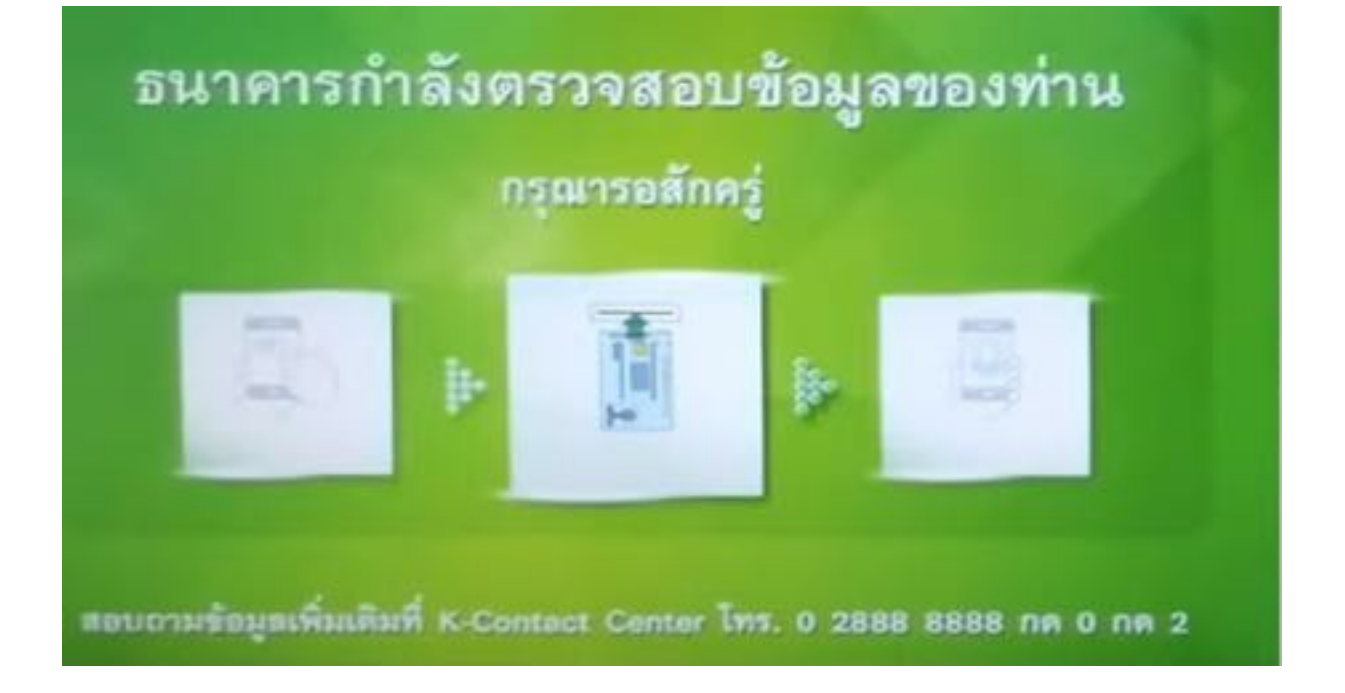

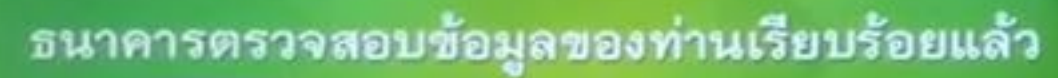

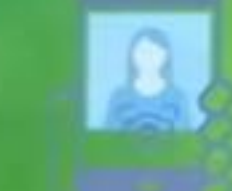

กรุณาดำเนินการต่อบนแอพพลิเคชั่น

สอบถามข้อมูลเพิ่มเดิมที่ K-Contact Center โทร. 0 2888 8888 กต 0 กต 2

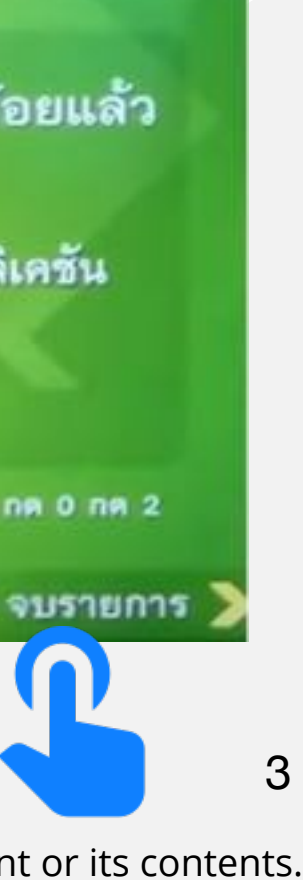

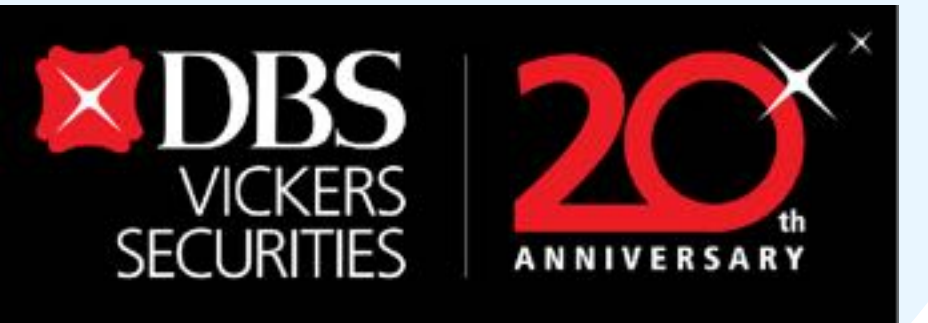

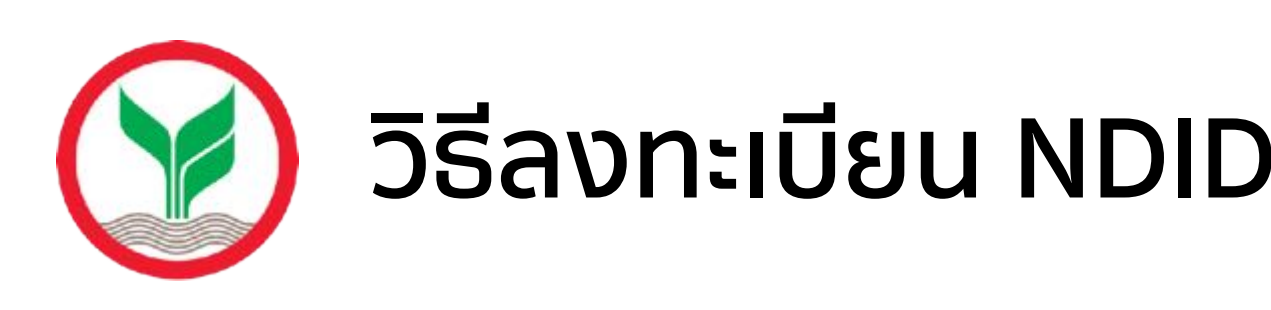

เลือก **"บริการ NDID**"

8

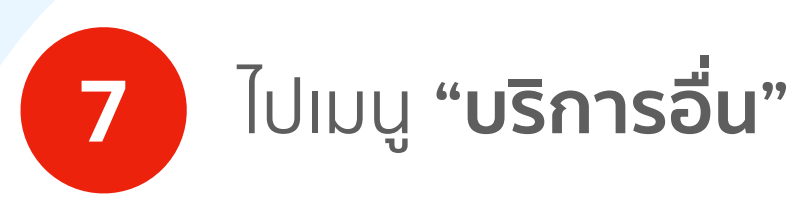

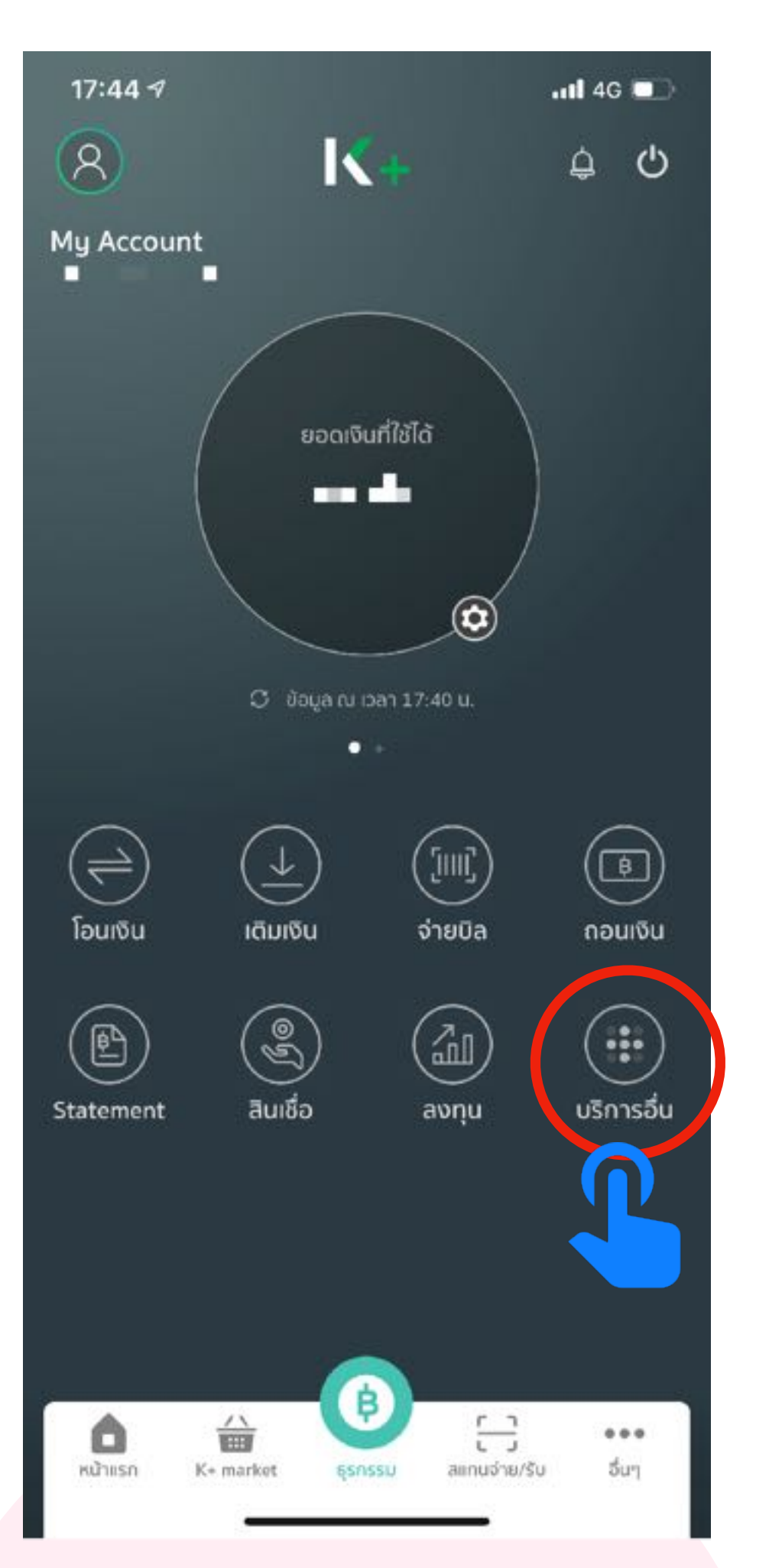

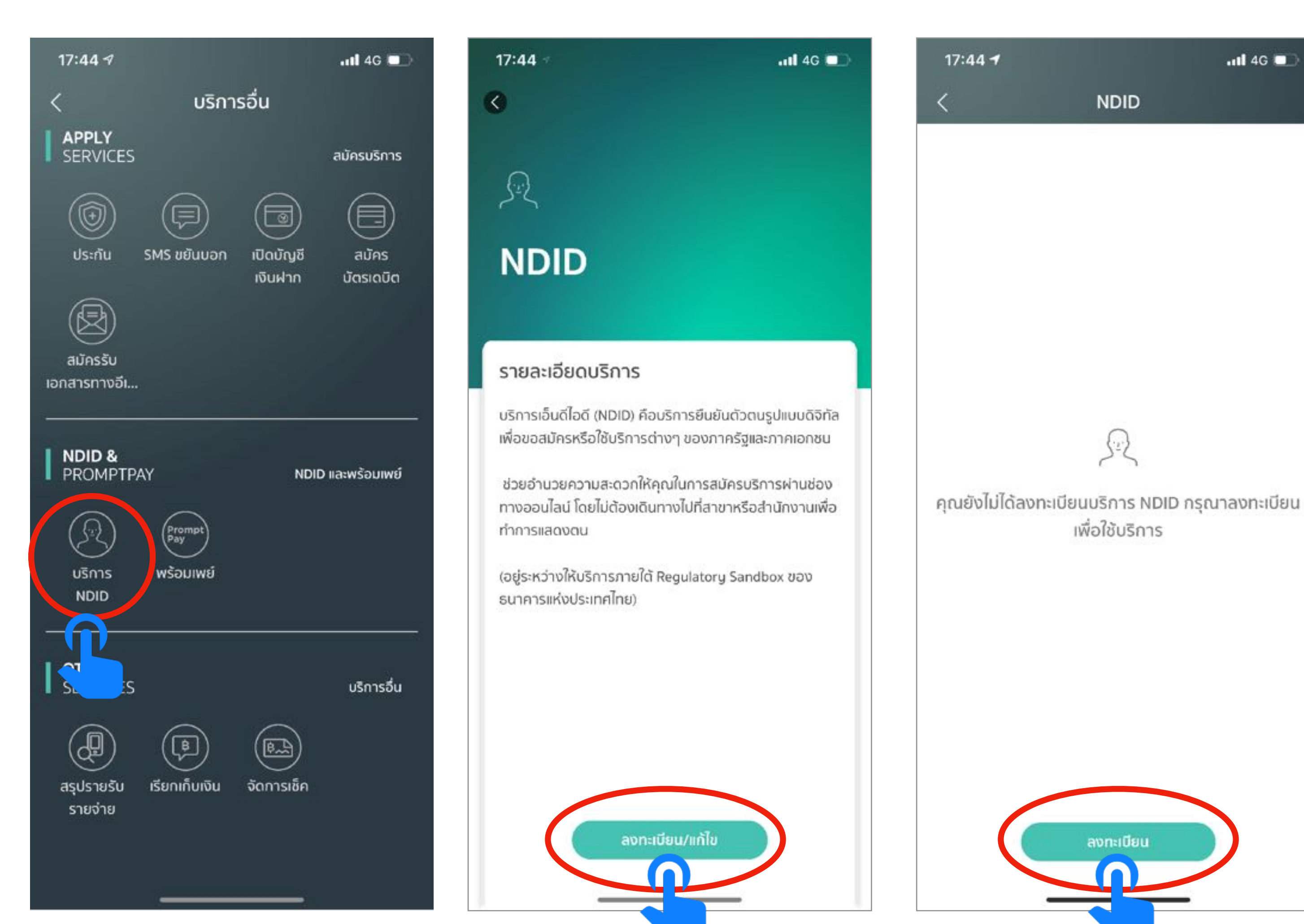

Disclaimer: The information contained in this document is intended only for use during the presentation and should not be disseminated or distributed to parties outside the presentation. DBS Bank accepts no liability whatsoever with respect to the use of this document or its contents.

# วิธีลงทะเบียน NDID ธ.กสิกรไทย ผ่าน App 🔣 K Plus

9 แตะที่ปุ่ม "ลงทะเบียน/แก้ไข" 10 แตะที่ปุ่ม "ลงทะเบียน"

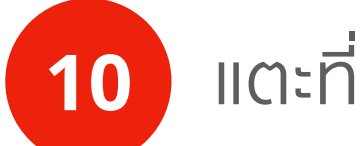

11 4G

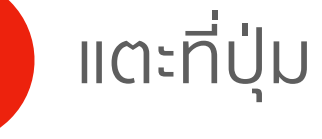

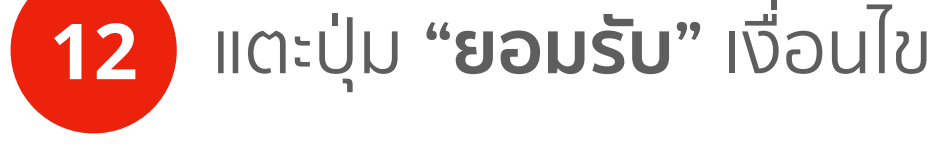

17:44 -

## ข้อกำหนดและเงื่อนไข

ข้อกำหนดและเงื่อนไขการใช้บริการพิสูจน์และยืนยันดัว ดนทางดิจิทัล (Digital ID Services)

ผู้ใช้บริการตกลงใช้บริการพิสูจน์และยืนยันตัวตนทางดิจิทัล (Digital ID Services) หรือชื่ออื่นที่ บมจ.ธนาคารกสิกรไทย ("ธนาคาร") พิจารณาเปลี่ยนแปลงตามที่ธนาคารเห็นสมควร โดย ตกลงผูกพันและปฏิบัติตามข้อกำหนดและเงื่อนไขการใช้บริการ พิสูจน์และยืนยันตัวตนทางดิจิทัล (Digital ID Services) ฉบับนี้ ("เงื่อนไขการใช้มริการฉบับนี้") ดังต่อไปนี้

1. เงื่อนไขการใช้บริการฉบับนี้ใช้บังคับกับการใช้บริการและการ เข้าร่ว<mark>มขอ</mark>งผู้ใช้บริการในบริการพิสูจน์และยืนยันตัว<mark>ตนท</mark>าง ้ดิจิทั<mark>ลและ</mark>การทำธุรกรรมอื่น ๆ ที่เกี่ยวเนื่องกับธนาคา<mark>ร ใน</mark>ฐานะ ที่เป็นผู้ให้บริการ (ซึ่งต่อไปนี้จะเรียกว่า "บริการพิสูจน์และยืนยัน ้ด้วดนทางดิจิทัล" หรือ "NDID Services" หรือ "บริการ") ทั้งนี้ การให้บริการพิสูจน์และยืนยันตัวตนทางดิจิทัลโดยธนาคารจะ ดำเนินการผ่านระบบการพิสูจน์และยืนยันด้วตนทางดิจิทัล ("Digital ID Platform") ที่ บริษัท เนชั่นแนลดิจิทัล ไอดี จำกัด ("NDID") เป็นผู้จัดให้มีขึ้น ทั้งนี้ ผู้ใช้บริการรับทราบและตกลงว่า การยอมรับเงื่อนไขการใช้บริการฉบับนี้ให้ถือว่าผู้ใช้บริการ ยอมรับว่าได้อ่าน เข้าใจ และตกลงที่จะผูกพันตามหลักเกณฑ์และ เงื่อนไขที่กำหนดในเงื่อนไขการใช้บริการฉบับนี้ หากผู้ใช้บริการ ไม่ยอมรับเงื่อนไขการใช้บริการฉบับนี้ โปรดอย่าเข้าถึงหรือใช้ บริการพิสูจน์และยืนยันด้วดนทางดิจิทัล 2. ธนาคารเปิดให้บริการพิสูจน์และยืนยันตัวตนทางดิจิทัล สำหรับบุคคลธรรมดาที่อายุตั้งแต่ 12 ปีขึ้นไป โดยธนาคารอาจ ทำหน้าที่เป็นผู้พิสูจน์และยืนยันด้วตนทางดิจิท้ ໄມ່ຍອມຣັບ

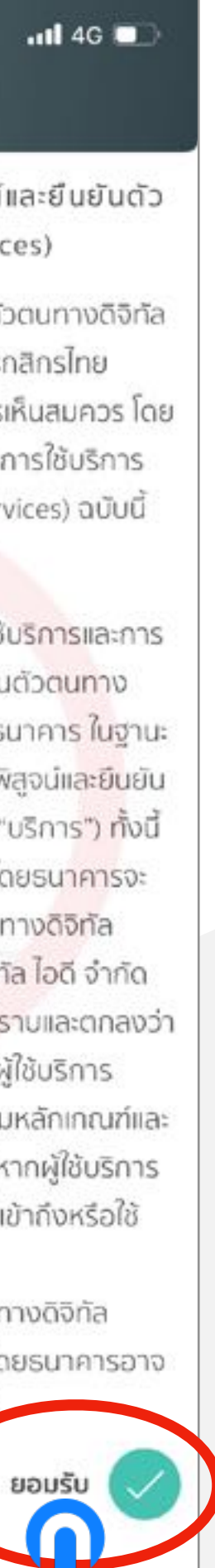

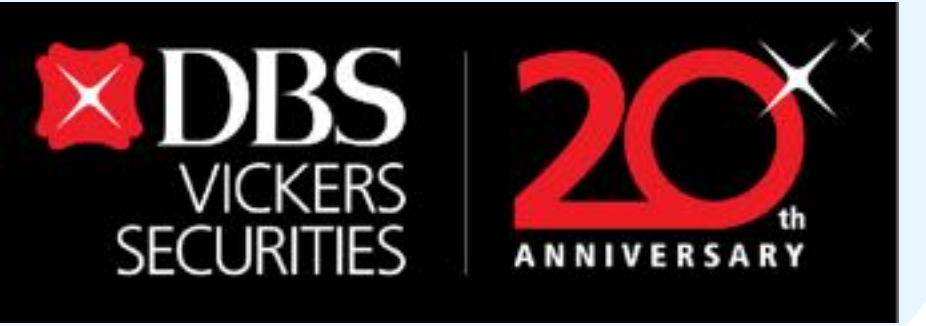

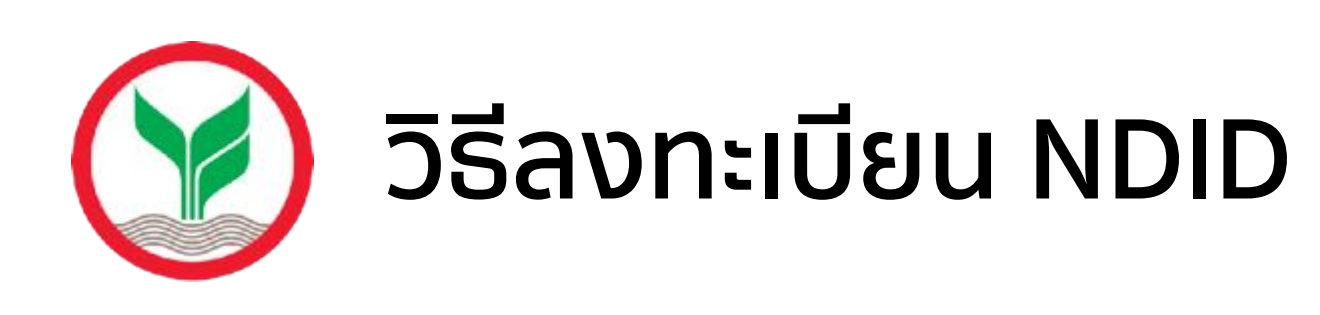

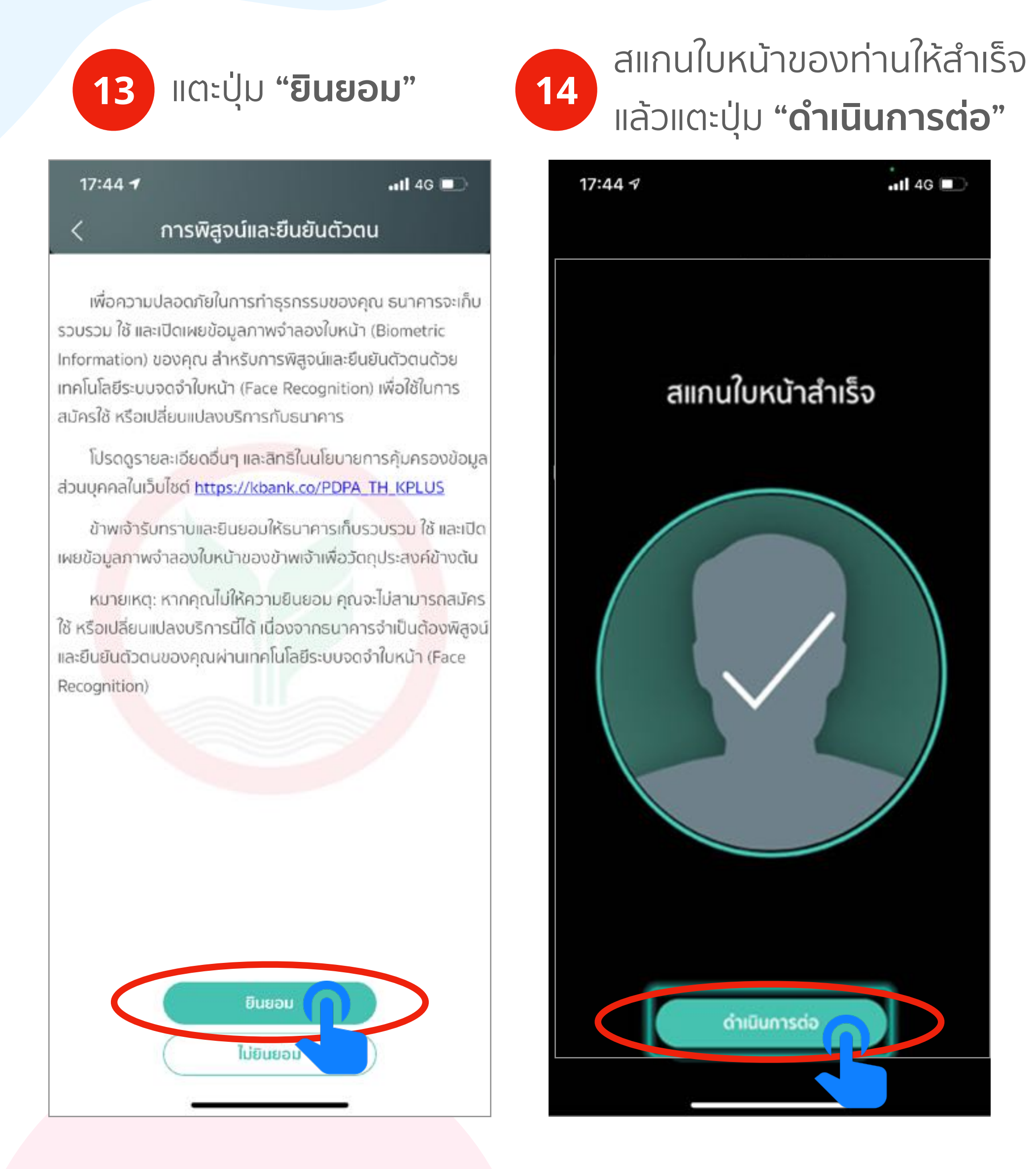

15 17:44 -

#### ข้อมูลผู้สม

คำนำหน้า: ชื่อ: ∎∎ ชื่อกลาง: -นามสกละ คำนำหน้า (ส ชื่อ (อังกฤษ ชื่อกลาง (อ้า นามสกุล (อั

#### ข้อมูลทั่วไ

ວັນເຄັດ: เบอร์มือถือ: IWFI: 🖉 🔳 สัญชาติ: **ไก** สถานภาพ:

#### ที่อยู่ตามป

ที่อยู่ตามบัต 

ที่อยู่ที่ติดด ที่อย่ที่ติดต่อ 100 B B

Disclaimer: The information contained in this document is intended only for use during the presentation and should not be disseminated or distributed to parties outside the presentation. DBS Bank accepts no liability whatsoever with respect to the use of this document or its contents.

# วิธีลงทะเบียน NDID ธ.กสิกรไทย ผ่าน App 🔣 K Plus

ตรวจสอบข้อมูลของท่าน แล้วแตะปุ่ม "**ยืนยัน"** 

|                                              | •11 4G 🔳          | 17                            |
|----------------------------------------------|-------------------|-------------------------------|
| ข้อมูลผู้สมัคร                               |                   | <                             |
| วัคร                                         |                   | ~                             |
|                                              |                   | សូវស<br>ດັวง<br>ยืนเ          |
| อังกฤษ): <b>ไม</b><br>): <b>ป</b><br>งกฤษ):- |                   | • ข้<br>• ข้<br>• เข<br>• ที่ |
| งกฤษ): 🚥 🔳 🚥                                 |                   | • ñ                           |
| J                                            | 0                 | • ñ                           |
| - * -                                        |                   | • Ş                           |
| ម                                            |                   |                               |
| วัดรประชาชน                                  | 0                 |                               |
| รประชาชน:                                    |                   |                               |
| ต่อได้                                       | 0                 |                               |
| olă:                                         | n alta di<br>Mana |                               |
| ลิก                                          | ยืนยัน            | $\times$                      |
|                                              |                   |                               |

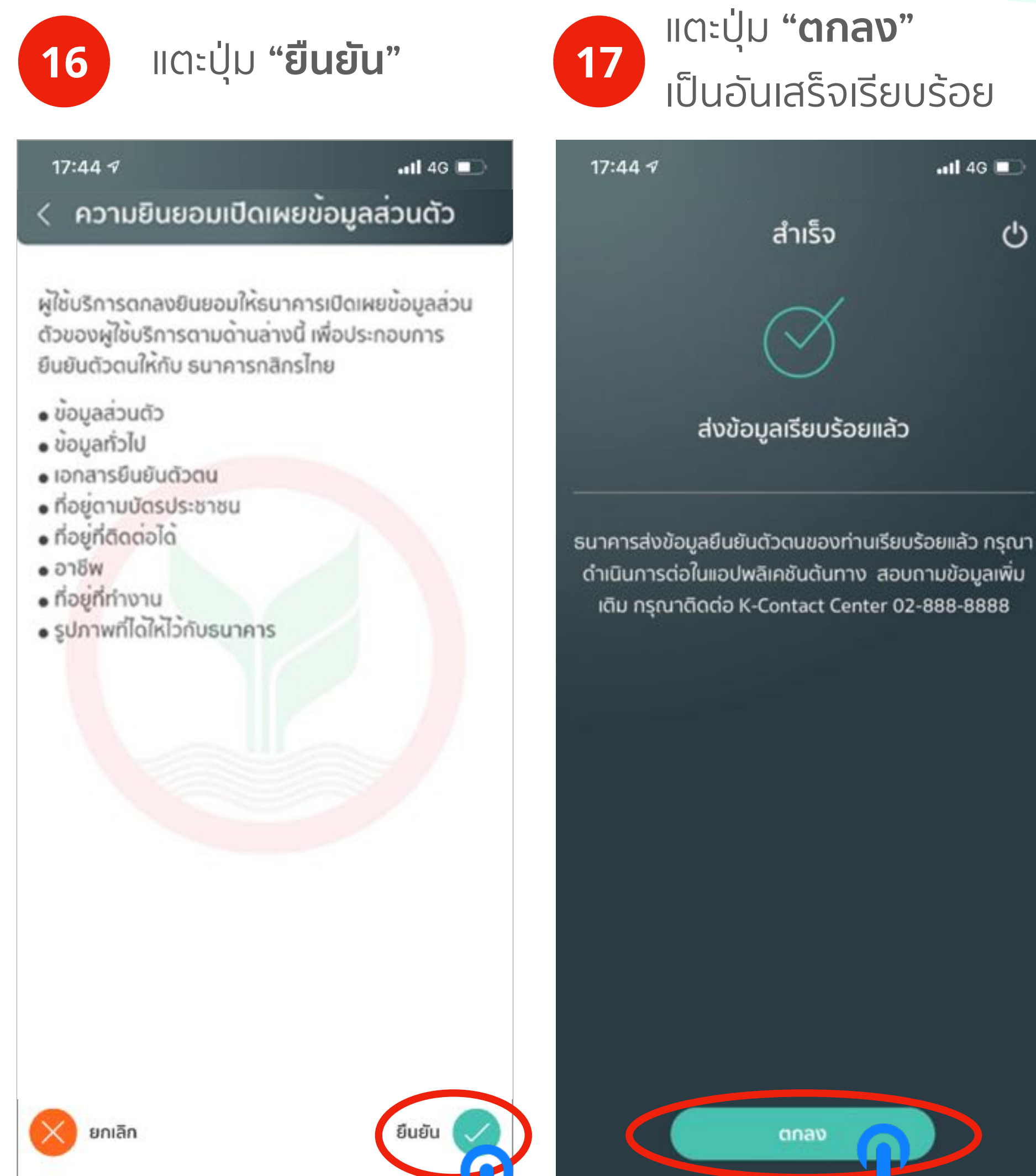

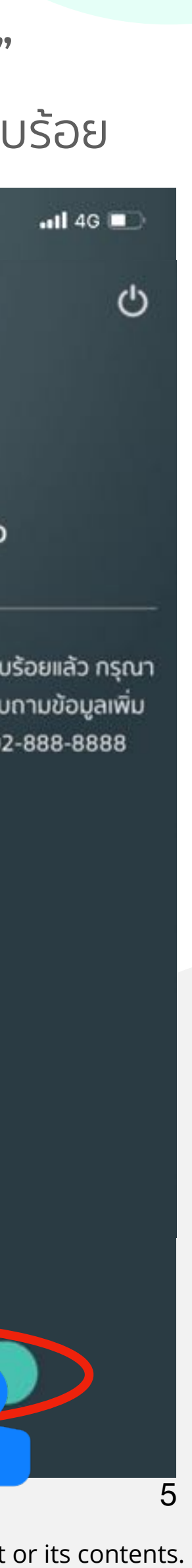

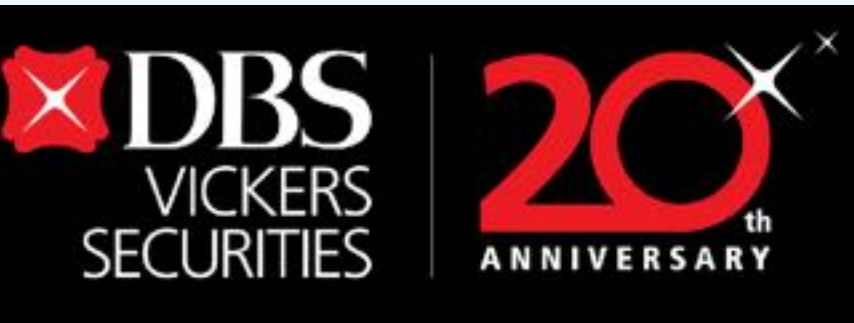

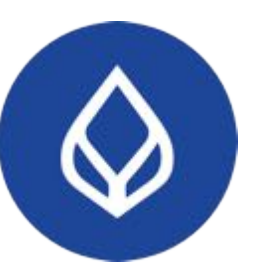

# วิธีลงทะเบียน NDID ธ.กรุงเทพ ผ่าน App 🚫 Bualuang mBanking

- เฉพาะบุคคลสัญชาติไทยเท่านั้น
- เคยผ่านกระบวนการพิสูจน์และยืนยันตัวตน ที่สาขาของธนาคารมาก่อน
- ลงทะเบียนผ่านแอปโมบายแบงก์กิ้ง จาก ธนาคารกรุงเทพ เท่านั้น
- ลงทะเบียนได้ทุกวัน ตั้งแต่เวลา 07.00 น. -22.00 u.

| uu)<br>chutheyolog             | aanains: |
|--------------------------------|----------|
| หาแอง<br>โค ปรับแต่งการตั้งก่า | >        |
| 🖉 เปลี่ยบรหัสเล่าน             | \$       |
| D การแจ้งเดือน                 | >        |
| 🖨 กาษากีเลือก                  | Inu >    |

- ้เลือก "**บริการ NDID**"

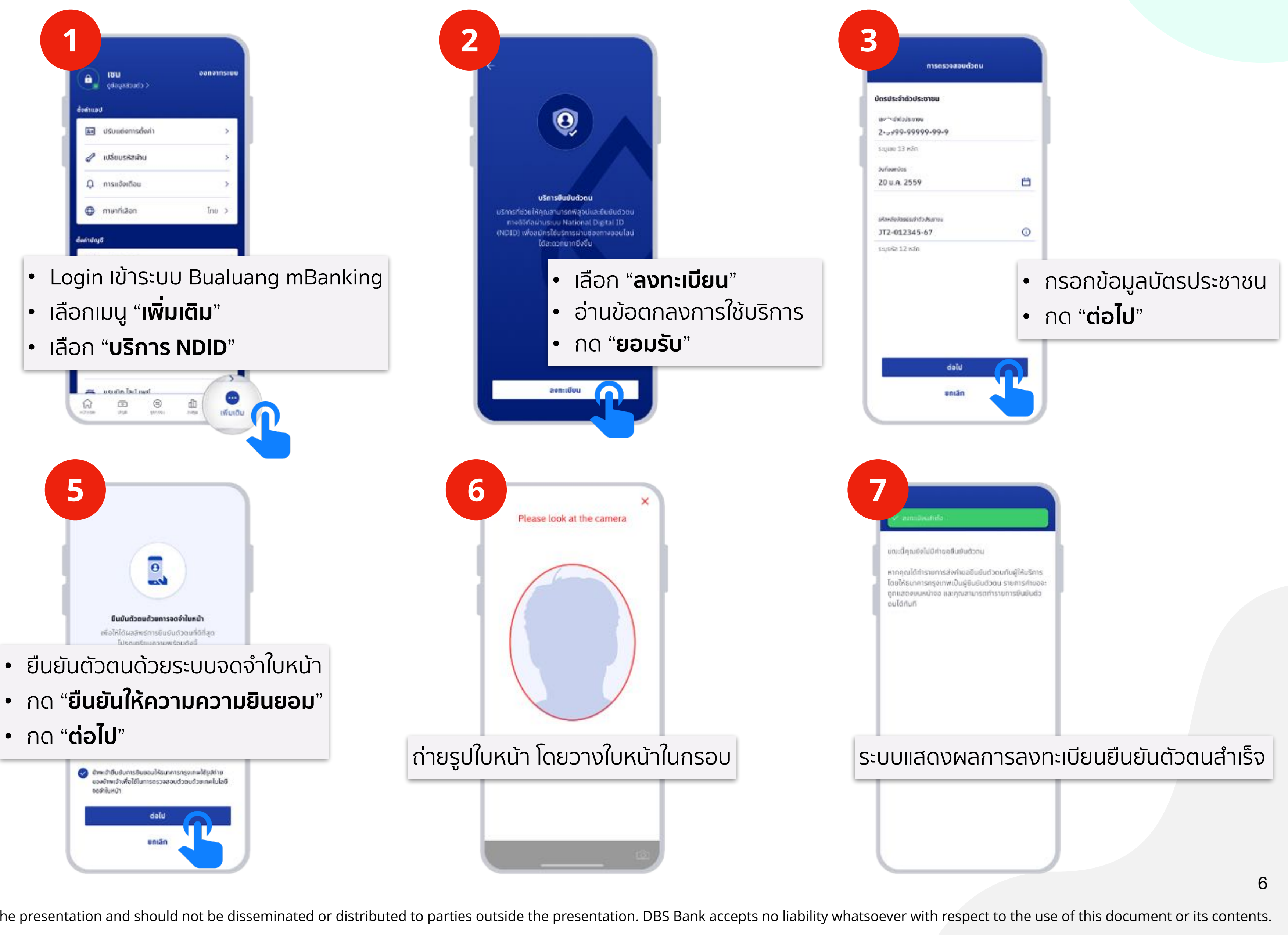

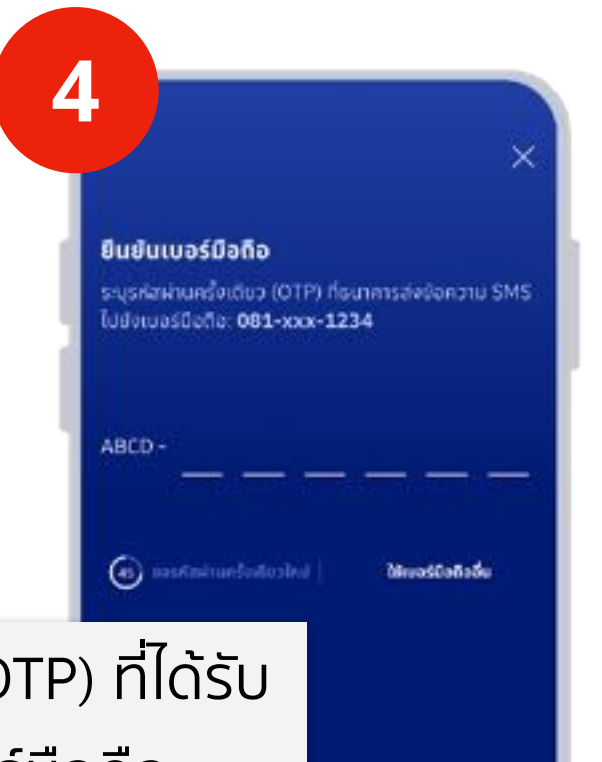

ระบุรหัสผ่านครั้งเดียว (OTP) ที่ได้รับ ทาง SMS เพื่อยืนยันเบอร์มือถือ

| 1         | 2        | 3        |
|-----------|----------|----------|
| 4<br>0H1  | 5        | 6<br>MNO |
| 7<br>PORS | 8<br>TUY | 9        |
|           | 0        | 8        |

Disclaimer: The information contained in this document is intended only for use during the presentation and should not be disseminated or distributed to parties outside the presentation. DBS Bank accepts no liability whatsoever with respect to the use of this document or its contents.

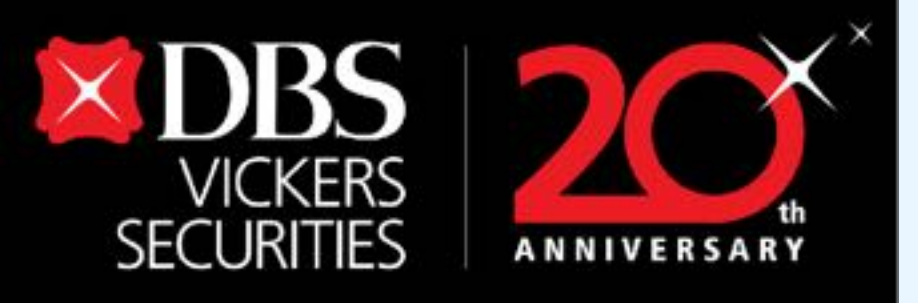

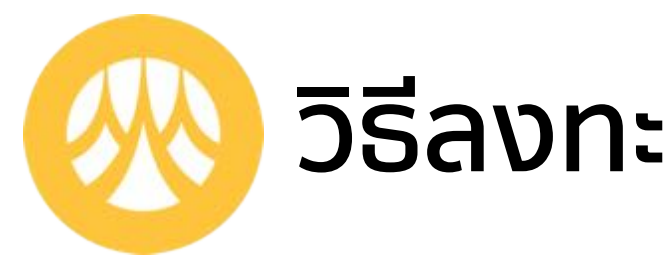

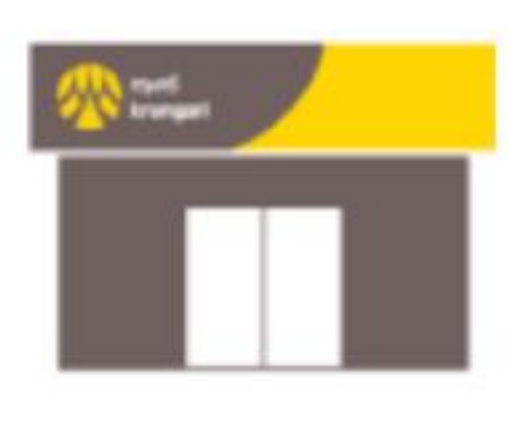

1

nodu Militions

916 19(8

**Indiana** 

6 4

\$

**US:50ms** 

responsi

C

510/015

darisand

0

stemskipp

8

USINS NDID

- ไปที่ธนาคารกรุงศรีทุกสาขา ทั่วประเทศ เสียบบัตรประชาชนที่เครื่องอ่านบัตร
- ถ่ายรูปเพื่อยืนยันตัวตน
- ลงทะเบียนบริการ NDID ผ่านกรุงศรีโมบายแอป (KMA)

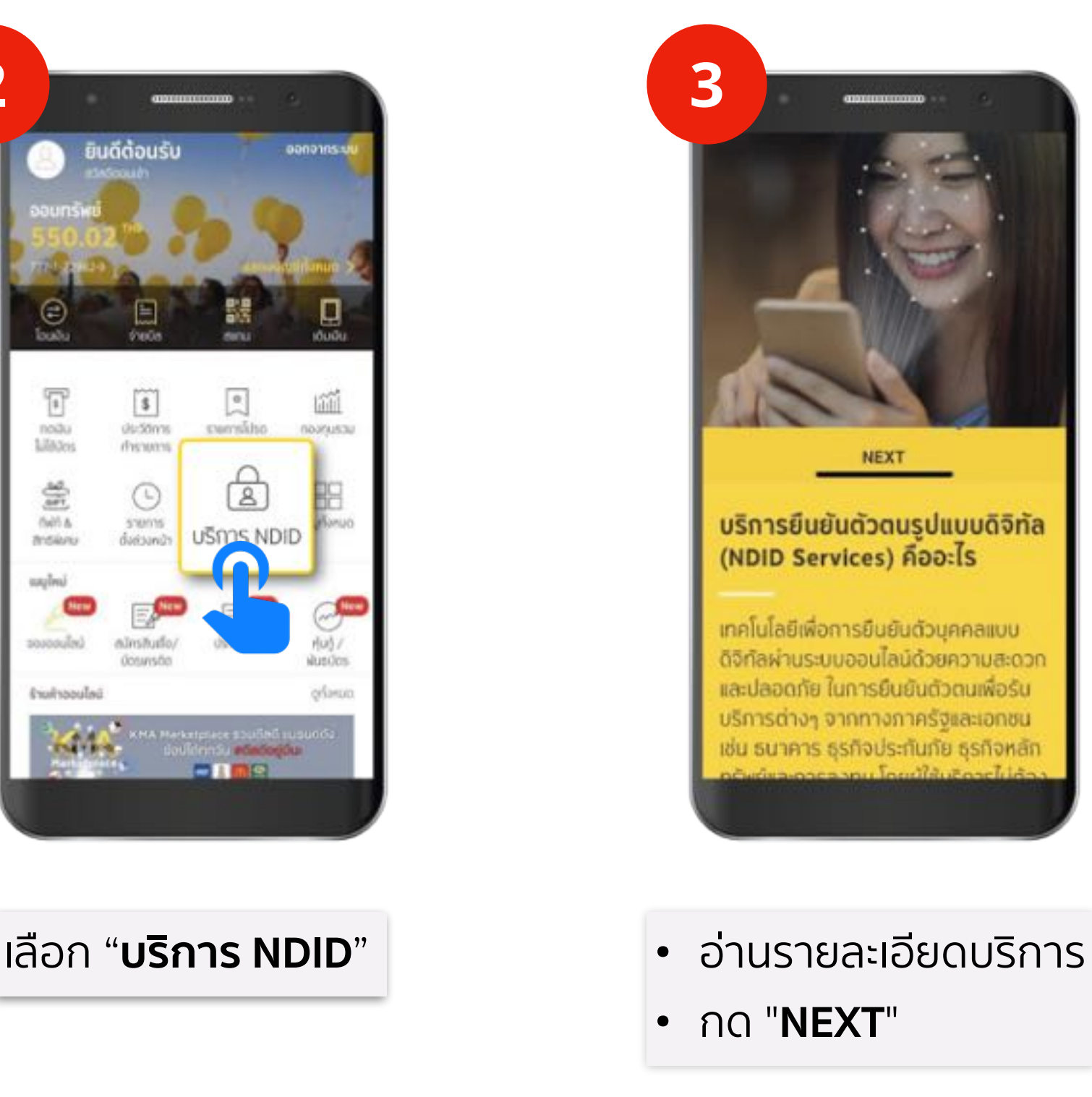

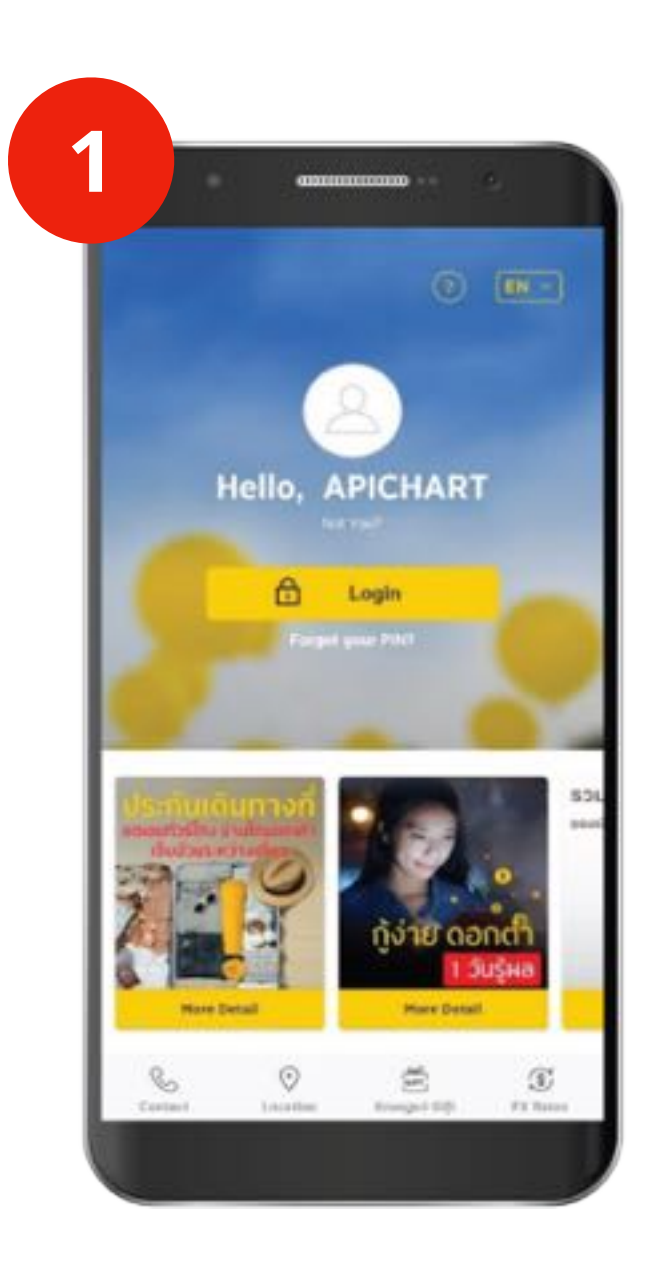

#### Login เข้า KMA

Disclaimer: The information contained in this document is intended only for use during the presentation and should not be disseminated or distributed to parties outside the presentation. DBS Bank accepts no liability whatsoever with respect to the use of this document or its contents.

## วิธีลงทะเบียน NDID ธ.กรุงศรี

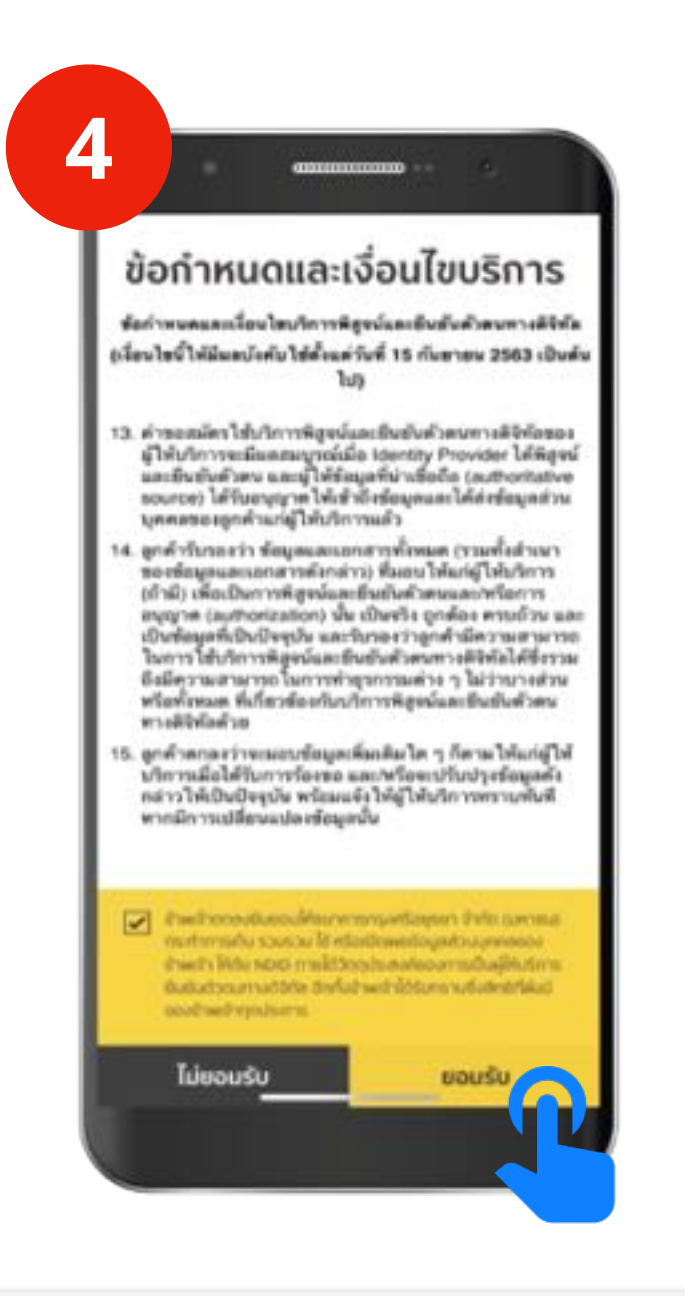

- อ่านข้อกำหนดและเงื่อนไขบริการ
- กด "ยอมรับ"

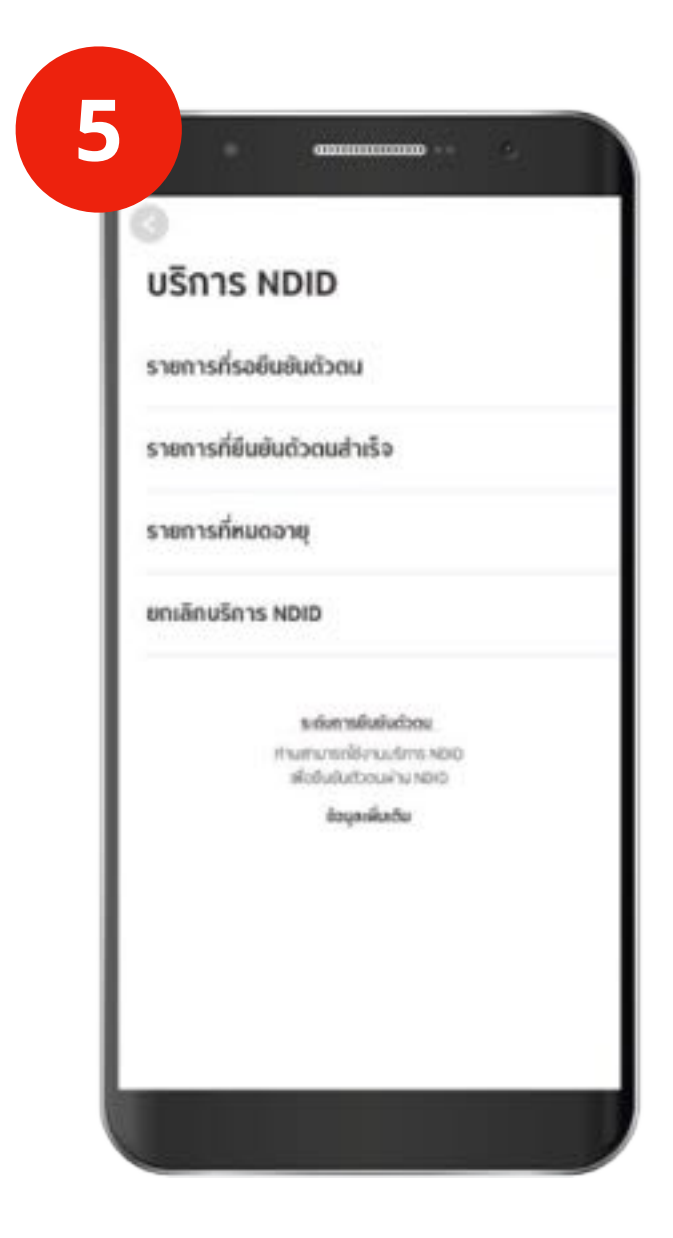

หน้าจอแสดงการลงทะเบียน NDID สำเร็จ

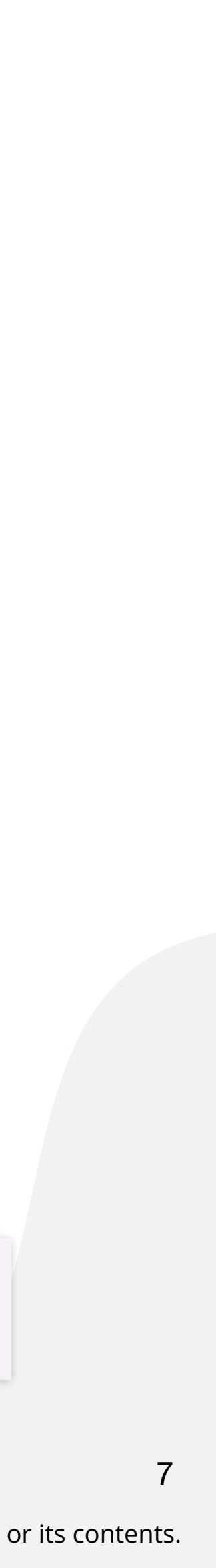

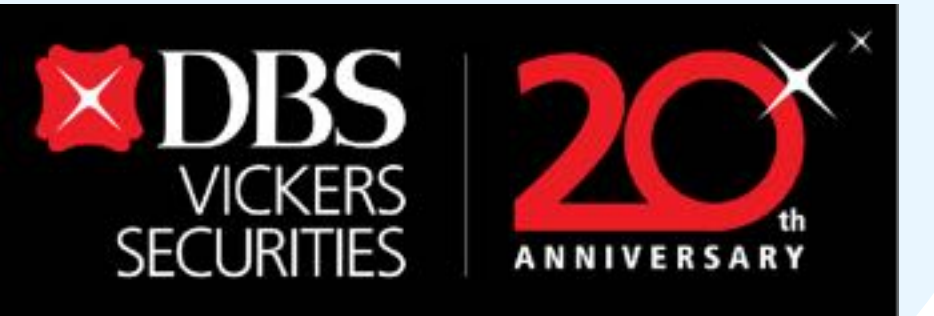

# วิธีสมัครใช้บริการ NDID ธนาคารอื่นๆ

## วิธีการสมัครใช้บริการ NDID กับธนาคารไทยพาณิชย์

1.ขอสมัครใช้บริการ NDID ครั้งแรกได้ที่ธนาคารไทยพาณิชย์ทุกสาขา 2.เสียบบัตรประชาชนที่เครื่องอ่านบัตรและ ถ่ายรูปเพื่อยืนยันตัวตน หลังจากสมัครสำเร็จ ท่านสามารถเลือกบริการ NDID ด้วยธนาคารไทยพาณิชย์ได้

## 地 วิธีการสมัครใช้บริการ NDID กับธนาคารทหารไทยธนชาต

1.ขอสมัครใช้บริการ NDID ครั้งแรกได้ที่ธนาคารทหารไทยธนชาตทุกสาขา 2.เสียบบัตรประชาชนที่เครื่องอ่านบัตรและ ถ่ายรูปเพื่อยืนยันตัวตน หลังจากสมัครสำเร็จ ท่านสามารถเลือกบริการ NDID ด้วยธนาคารทหารไทยธนชาตได้

## วิธีการสมัครใช้บริการ NDID กับธนาคารซีไอเอ็มบีไทย

- มีสัญชาติไทย อายุตั้งแต่ 15 ปีขึ้นไป
- เป็นลูกค้าของธนาคารและเป็นผู้ใช้บริการแอปพลิเคชัน CIMB TH Digital Banking
- ลงทะเบียนการยืนยันตัวตนในรูปแบบดิจิทัลได้ทุกสาขาทั่วประเทศ
- ลงทะเบียนได้ในเวลาทำการของสาขาที่กำหนด
- รองรับเฉพาะผู้ใช้งานโทรศัพท์ทั้งระบบ iOS และ Android

Disclaimer: The information contained in this document is intended only for use during the presentation and should not be disseminated or distributed to parties outside the presentation. DBS Bank accepts no liability whatsoever with respect to the use of this document or its contents.

## 

1.ลงทะเบียนNDID Servicesครั้งแรกได้ที่ธนาคารเกียรตินาคินภัทร ทุกสาขา 2.ใช้บัตรประชาชนเพื่อยืนยันตัวตนและเปรียบเทียบใบหน้าที่สาขาของธนาคาร ้หลังจากสมัครสำเร็จ สามารถเลือกบริการ NDID ของธนาคารเกียรตินาคินภัทรได้

### อิธีการสมัครใช้บริการ NDID กับธนาคารอาคารสงเคราะห์

1.ขอสมัครใช้บริการ NDID ครั้งแรกได้ที่ธนาคารอาคารสงเคราะห์ทุกสาขา 2.เสียบบัตรประชาชนที่เครื่องอ่านบัตรและ ถ่ายรูปเพื่อยืนยันตัวตน หลังจากสมัครสำเร็จ ท่านสามารถเลือกบริการ NDID ด้วยธนาคารอาคารสงเคราะห์ได้

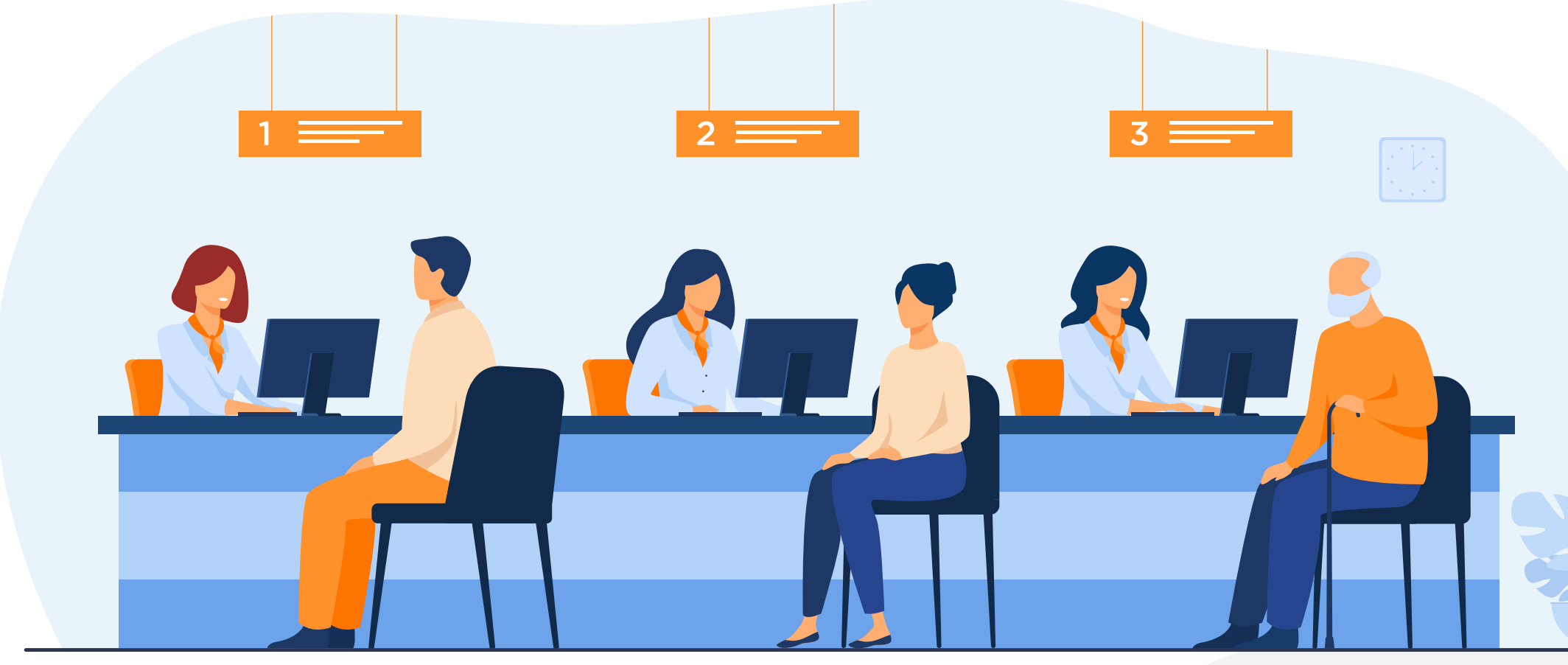

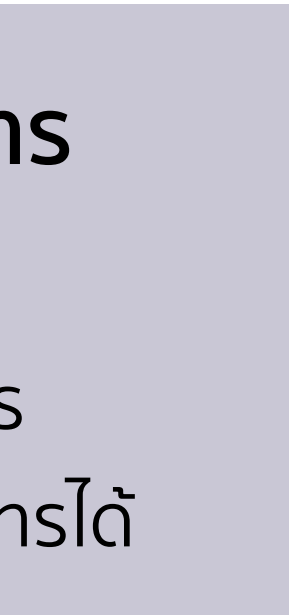

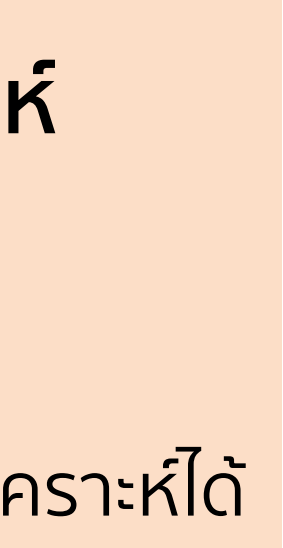

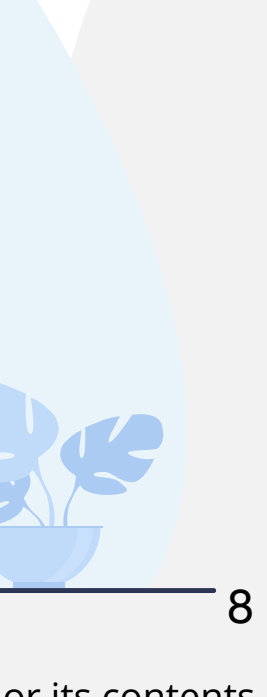